## eduroam 無線網路帳號申請使用說明(以 WIN10)為例

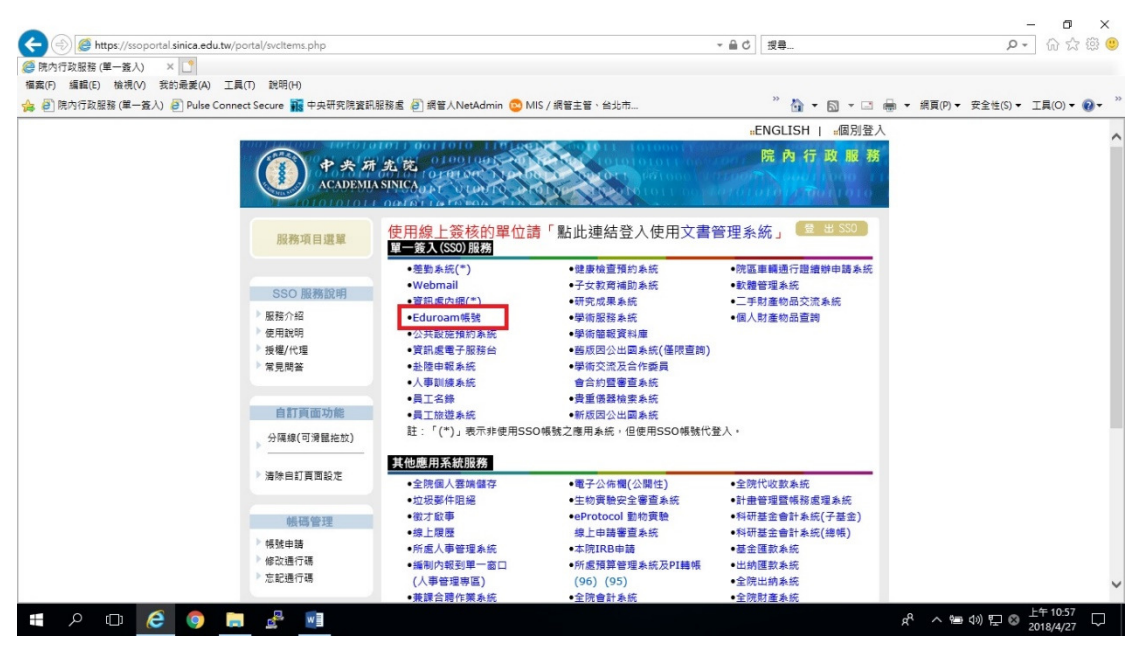

請於院內行政服務頁面下,登入 SSO 帳號後,點選"Eduroam 帳號"

| ← → C                                          | 1=550                                                                                                    | ☆ 問                        |
|------------------------------------------------|----------------------------------------------------------------------------------------------------|----------------------------|
| 🔠 應用程式 🗋 院内行政服務 (第一步 🚺 大軒軒約筆記本: Cerri 🎬 中央研究院) | 28 🗄 🛐 Sinica Pipe RouteMa 🗅 Graphs -> Tree Moa 🗅 Cacti, 140.109.11.23 🐌 Cacti, 10.109.8.178 📓 Online IP Subnet Ca 🕛 Pulse Connect Seca 📿 Master, SOC WANI 🧕 | ASCC WLAN3KE Q ASCC WLAN6K |
|                                                | eduroam無線網路漫遊服務                                                                                                    |                            |
|                                                | Religionaria activity and                                                                                                    |                            |
|                                                | eduroam 是建立教育學術機構問無線網路漫遊體系的國際計畫,意在推動各機構共享無線網路。計畫參與機構的人員在機構內取得eduroam帳<br>發,便可在其他,eduroam 參與機構,以此棒點改入其 eduroam 無後網                                            |                            |
|                                                | 號, 使了在共把 Euliformi 多兴榄桥,从武欣强空八头 Euliformi 黑球洞路。目前台灣有一百多個單位加入,參見圖內達線單位。                                                                                       |                            |
|                                                | 本院eduroamI版后自10年1月6日优聚格遵守摄影纸廠,身份總證方式自Web發入改為902.1x<br>驗證協定。以同时亡在過外機機使用eduroam服務。參見 國外連線單位。如果您在該日之前<br>曾申請eduroam報號,請重請申請並完成發入測試。                             |                            |
|                                                | 態的eduroam帳號:SSO_Account @eduroam.sinica.edu.tw                                                                                                    |                            |
|                                                | 进作用变化点上。由此效实和原则有少,具有可加650年的的变化<br>没定:管理,                                                                                                    |                            |
|                                                | uir #0.02.481 · · · · · · · · · · · · · · · · · · ·                                                                                                    |                            |
|                                                | 福定                                                                                                    |                            |
|                                                | Copyright <sup>®</sup> Academia Sinica 2015                                                                                                    |                            |

進入頁面後,系統會顯示您的預設 eduroam 帳號,請設定您所需的密碼,並再 次確認密碼後按下確定, eduroam 帳號即設定完成。

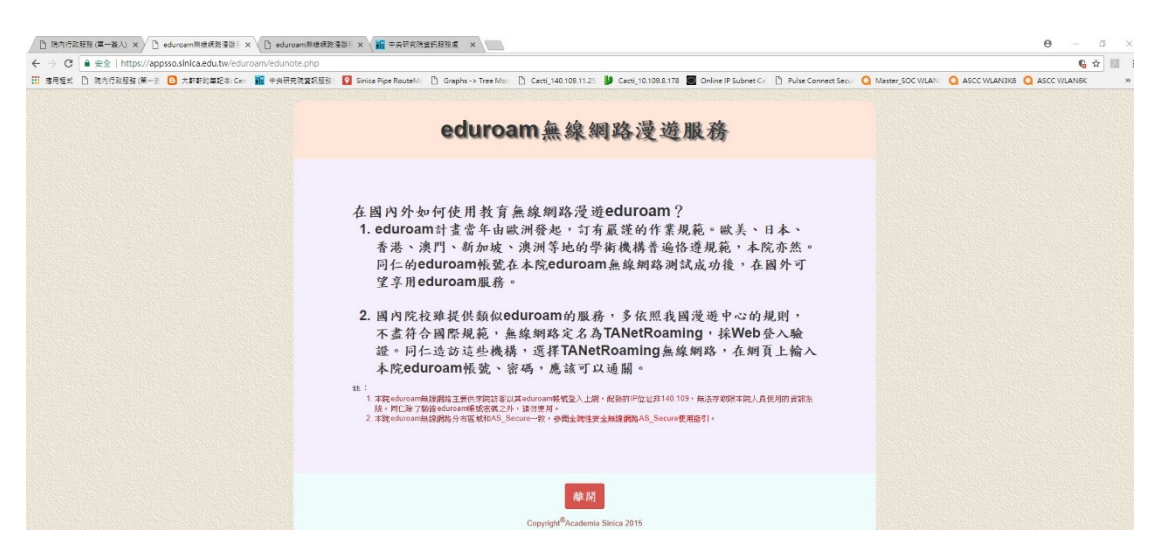

請詳閱 eduroam 使用說明。另若您忘記先前 eduroam 帳號申請的密碼,請再重新申請 eduroam 帳號,設定新的密碼即可,不須申請密碼查詢。